## Windows 10 へのアップグレード予約の 確認および取消方法

## 概要

Windows 10 へのアップグレードを予約しているかの確認方法、および予約を取り消す方法を記載します。 ※当資料に対して、全文または一部の文章の無断転載および再配布を禁じます。

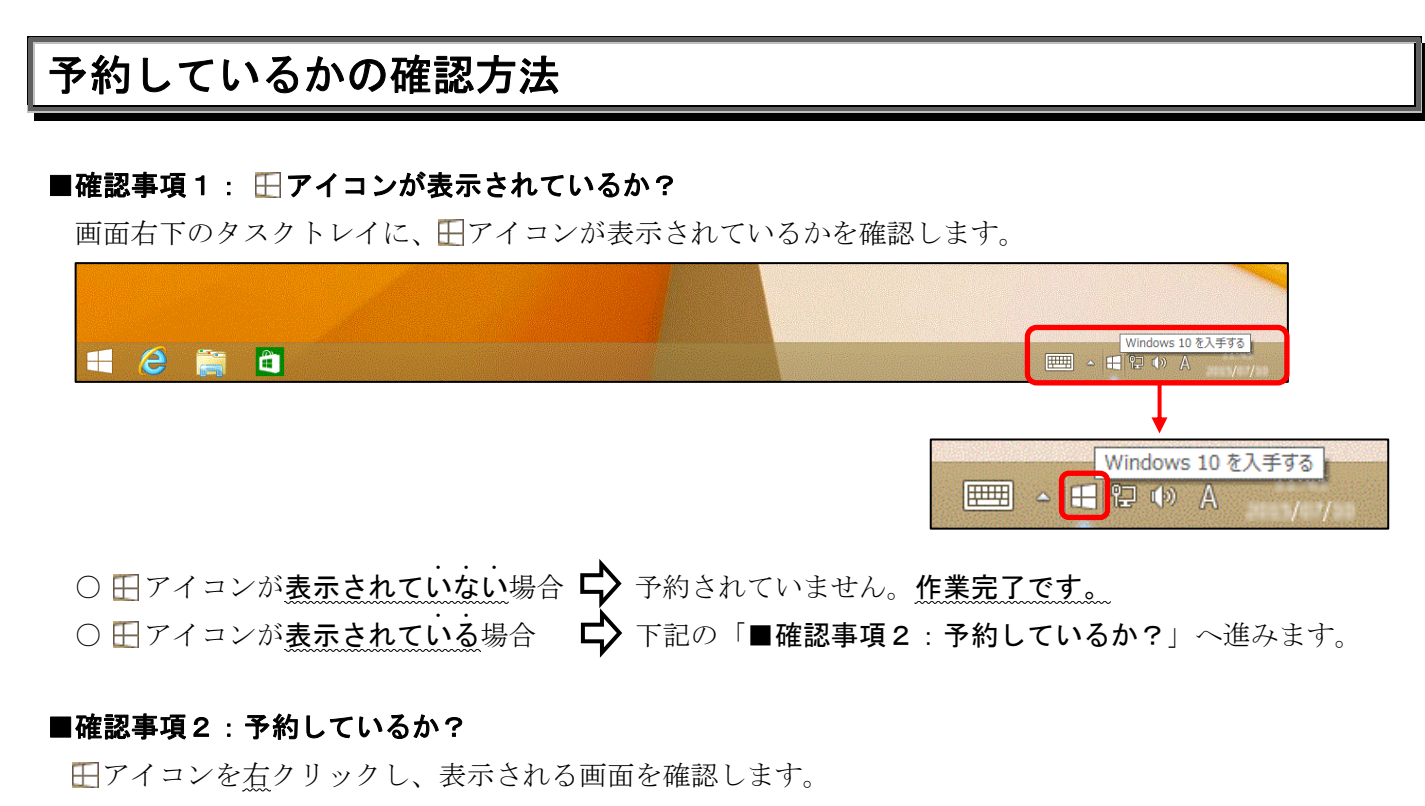

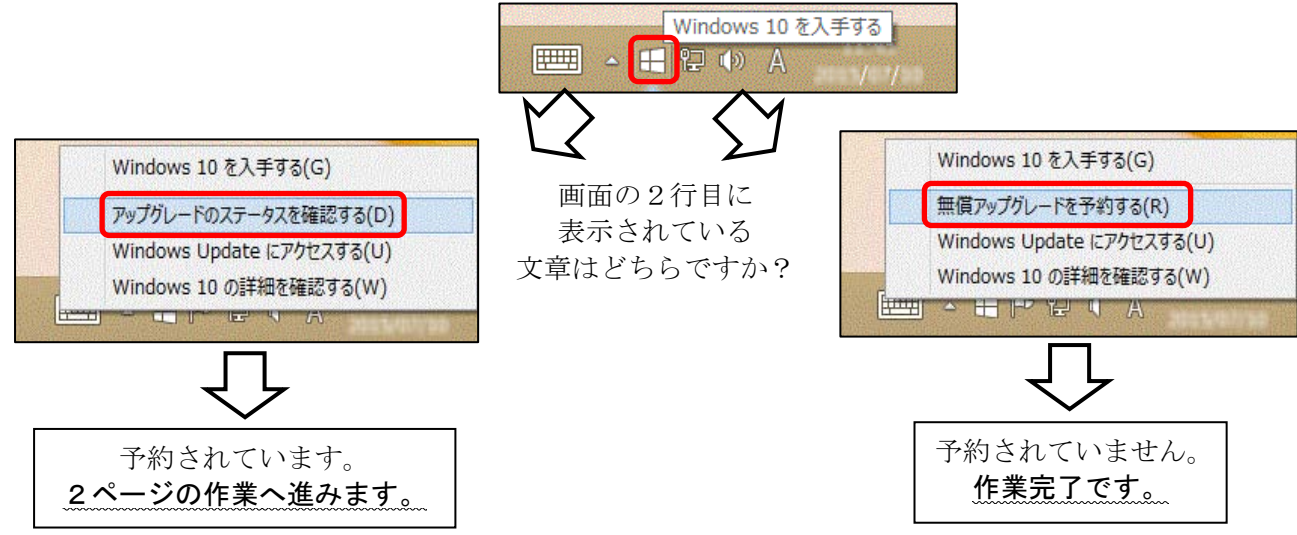

## 予約の取消方法

アップグレード予約していた場合に、予約を取り消す方法を説明します。

①前ページの「アップグレードのステータスを確認する」をクリックします。

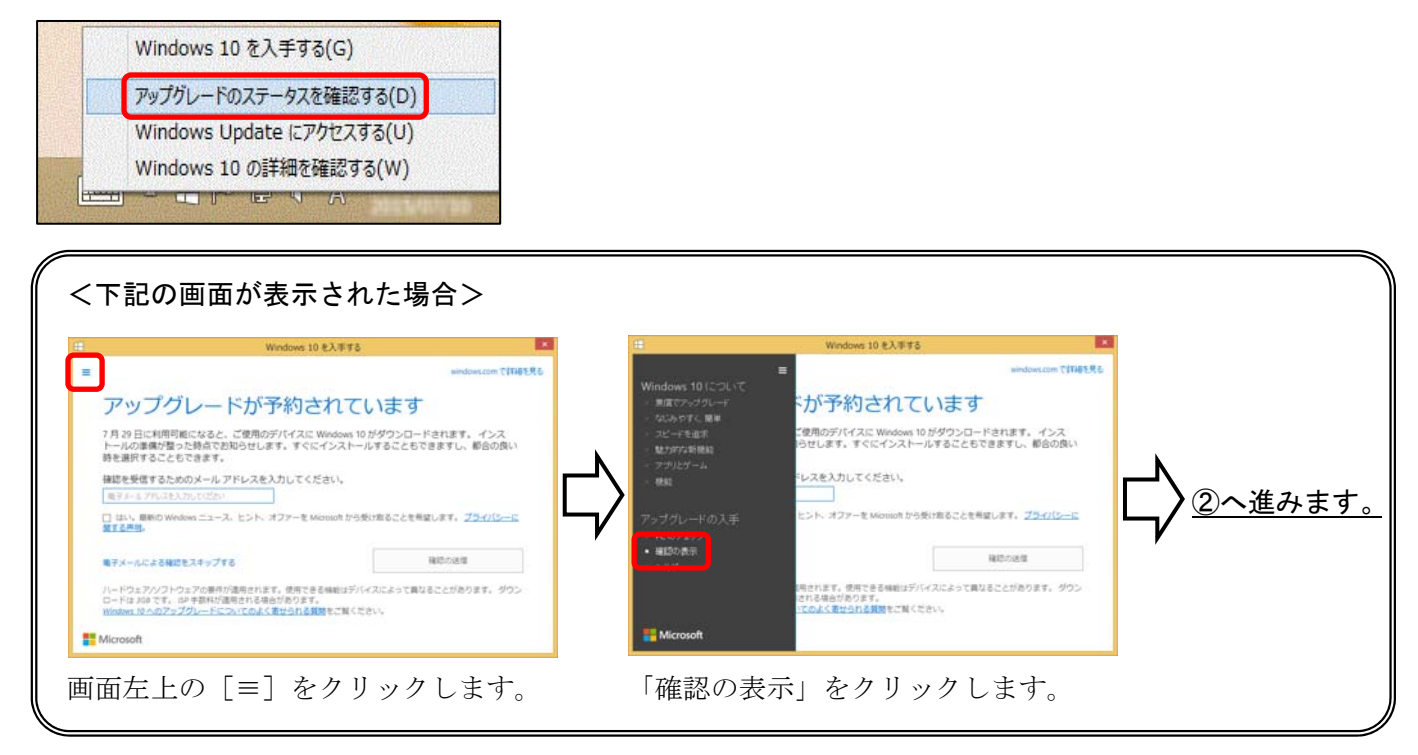

②下記の画面が表示されます。「予約の取り消し」をクリックします。

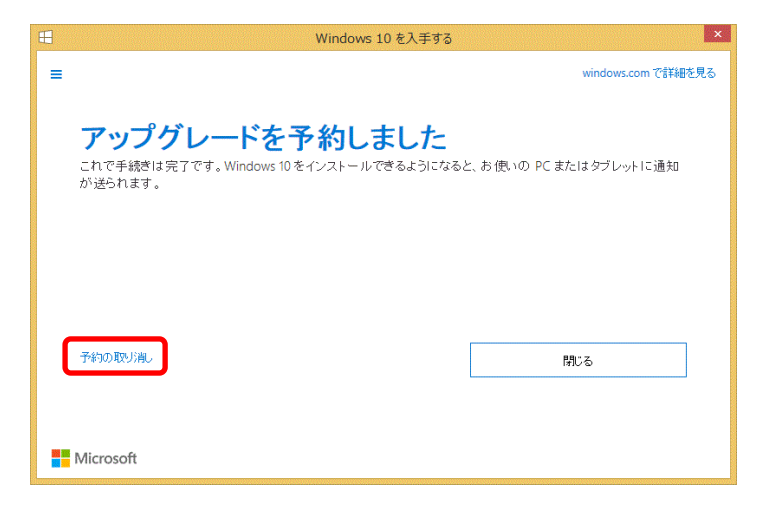

③下記の画面が表示されます。〔予約の取り消し〕ボタンをクリックします。

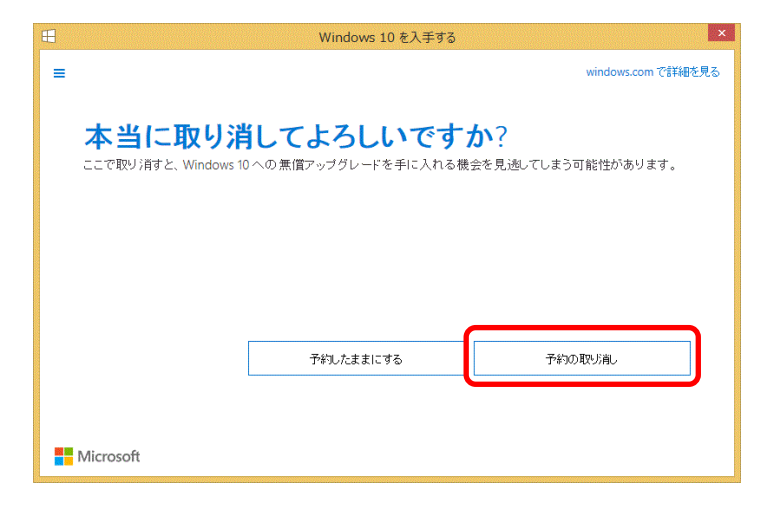

④下記の画面が表示されます。[閉じる] ボタンをクリックします。

|                                                                                               | Windows 10 を入手する | ×   |
|-----------------------------------------------------------------------------------------------|------------------|-----|
| ■ windows.comで詳細を見る<br><b>予約を取り消しました</b><br>Windows 10 についての詳しい情報は、windows.com でいつでもご覧いただけます。 |                  |     |
| Microsoft                                                                                     | やはり無償アップグレードを入手  | 開じる |

以上で、作業は完了です。